# <u>SUBMISSION OF e-INVOICE EXEMPTION DECLARATION</u> Please go to GST Common Portal <u>www.gst.gov.in</u> and click on the "e-Invoice" tab on the Menu Bar.

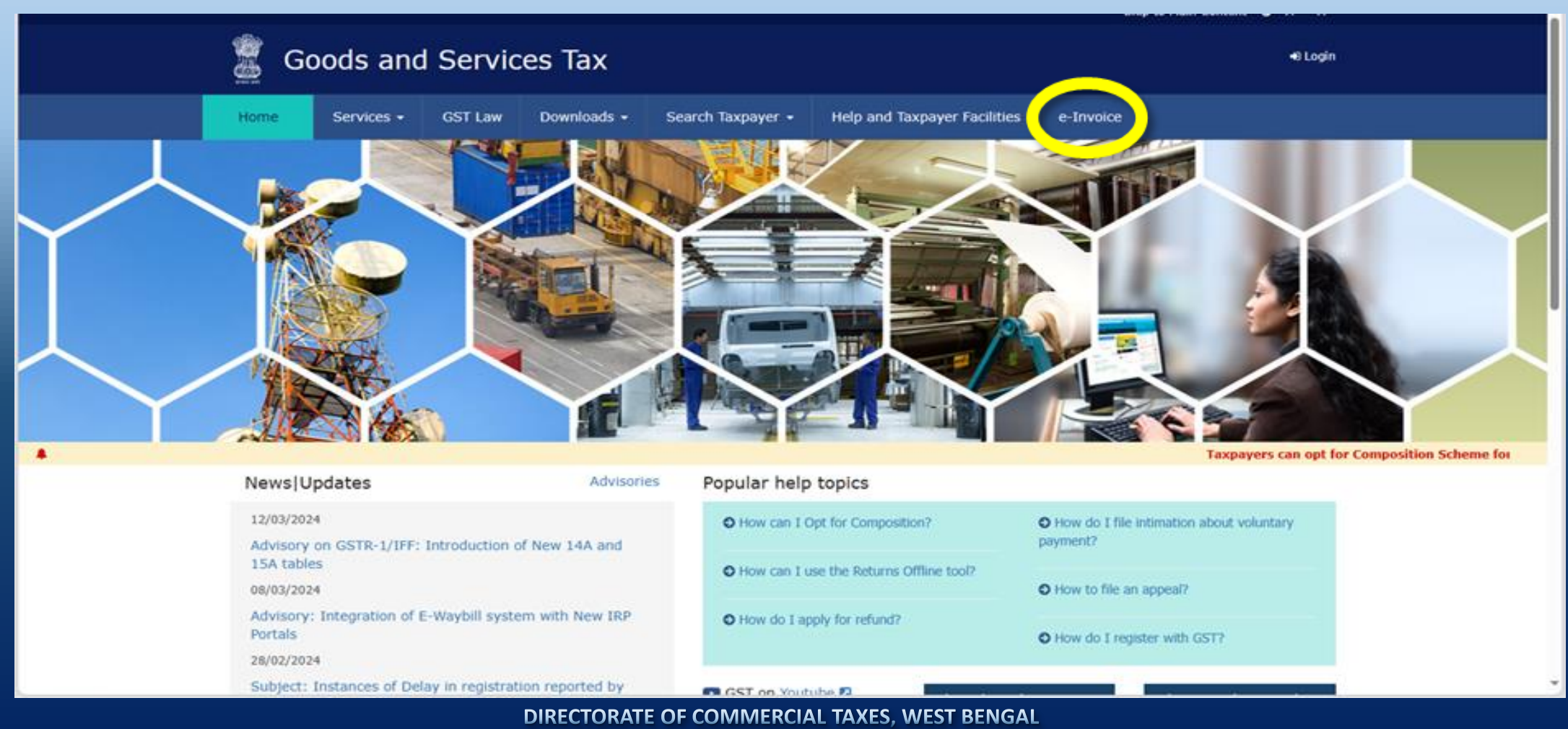

DIRECTORATE OF COIVIIVIERCIAL TAXES, WEST BENGAL

# The following screen will open.

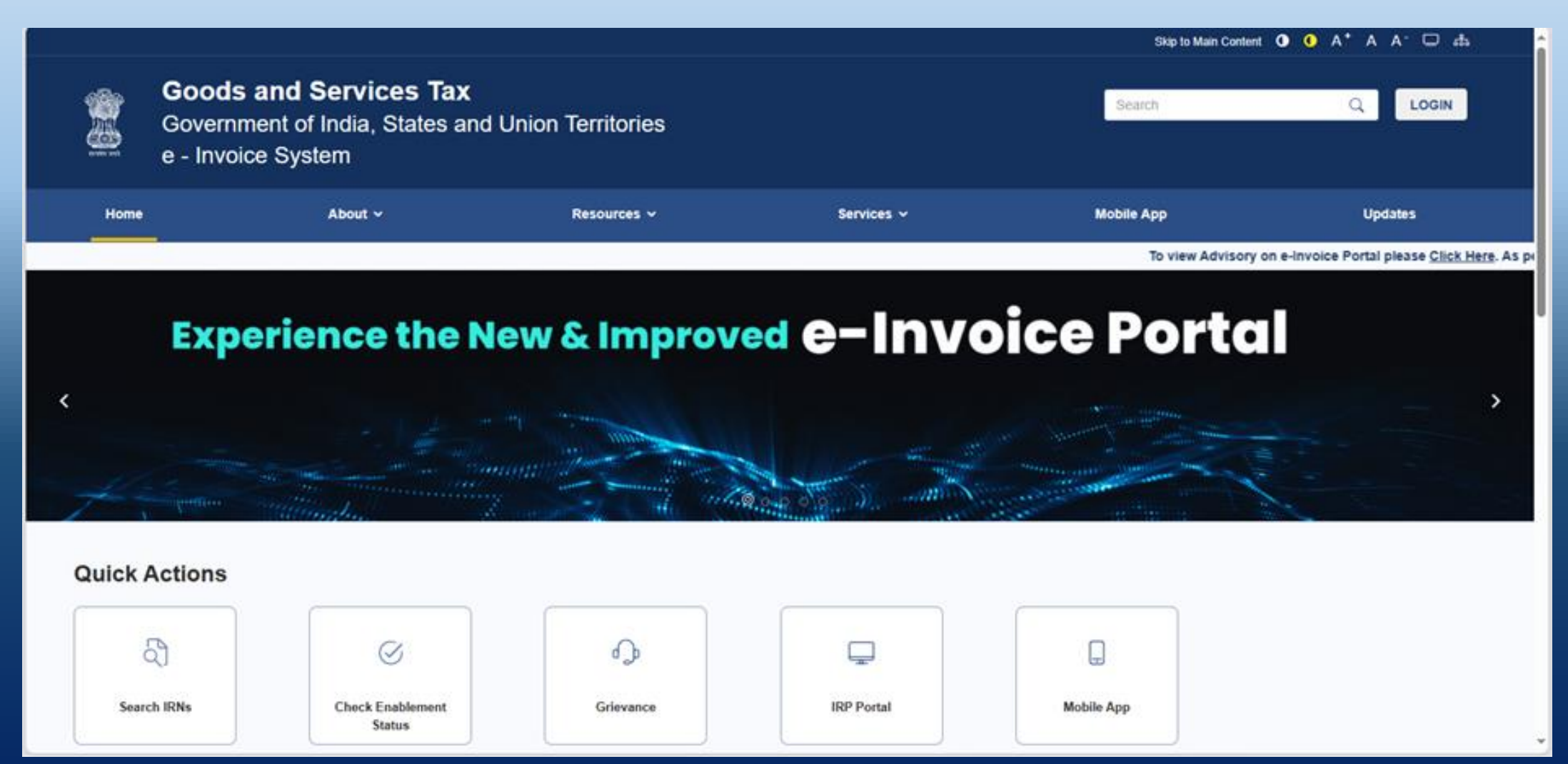

DIRECTORATE OF COMMERCIAL TAXES, WEST BENGAL

# Scroll down to find the following portion of screen. Click on "e-Invoice Exemption Declaration" (with a red lock sign).

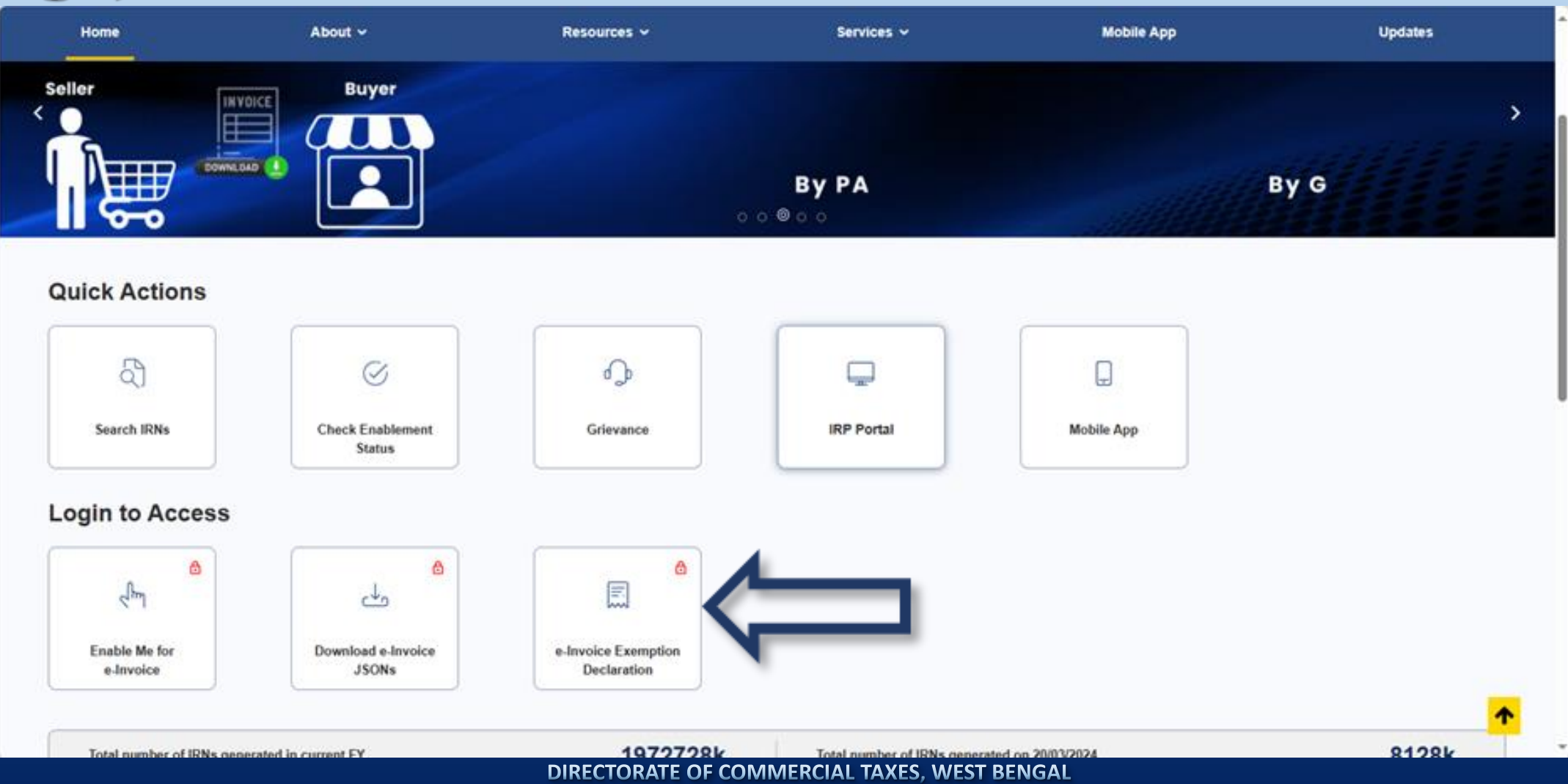

DIRECTORATE OF COMMERCIAL JAXES, WEST BEING

# The following login screen will appear. Put Username, Password, captcha and click on "LOGIN".

|                                                               | Disp to Main Content O O A* A                                                          |  |
|---------------------------------------------------------------|----------------------------------------------------------------------------------------|--|
| Goods an<br>e - Invoice S                                     | Login                                                                                  |  |
|                                                               | <ul> <li>Indicates mandatory fields</li> </ul>                                         |  |
| Home Ab                                                       |                                                                                        |  |
|                                                               | Password                                                                               |  |
| Attention All Taxpayer                                        | Type the characters you see in the image below<br>304423                               |  |
| GSTN announces the launch of<br>This One-stop hub provides co |                                                                                        |  |
| All-in-One Convenient Feature                                 | LOGIN Forgot Username Forgot Password                                                  |  |
|                                                               | O First time login: If you are logging in for the first time,<br>click here to log in. |  |
| Quick Actions                                                 |                                                                                        |  |

DIRECTORATE OF COMMERCIAL TAXES, WEST BENGAL

DIRECTORATE OF CONINIERCIAL TAXES, WEST BENGAL

# The following screen will open. Scroll down to get the second row of tabs.

|                     |                                                 |                                          |                                          | Skip to Main Co                   | Skip to Main Content 🗿 🚺 A * A A - 🗔 🚓                                                                         |                                                           |  |
|---------------------|-------------------------------------------------|------------------------------------------|------------------------------------------|-----------------------------------|----------------------------------------------------------------------------------------------------|-----------------------------------------------------------|--|
|                     | Goods and S<br>Government of<br>e - Invoice Sys | Services Tax<br>India, States and<br>tem | Union Territories                        |                                   | Search                                                                                                    | Q (2)                                                     |  |
| Home                |                                                 | About ~                                  | Resources ~                              | Services ~                        | Mobile App                                                                                                    | Updates                                                   |  |
| 10-05-2023 01st Apr | il 2022, e-Invoicing is man                     | datory for the taxpayers with            | annual turnover more than Rs. 5 crores f | from 1st August 2023. e-Invoice E | xemption Declaration List (up to 10-10-20                                                                      | 23) <u>Click Here</u> . Time limit for reporting invoices |  |
|                     | Experie e-In                                    |                                          |                                          |                                   |                                                                                                    |                                                           |  |
|                     |                                                 |                                          | and and and and and and and and and and  |                                   | and the second second                                                                                          |                                                           |  |
| +                   |                                                 |                                          | and the second second                    | Theme is all and                  | And and a second second second second second second second second second second second second second second se |                                                           |  |
| Quick Actions       |                                                 |                                          |                                          |                                   |                                                                                                    |                                                           |  |
| E                   |                                                 | ଣ                                        | $\otimes$                                | <b>₽</b>                          | Ţ                                                                                                    | Q                                                         |  |
| Dash                | iboard                                          | Search IRNs                              | Check Enablement<br>Status               | Grievance                         | IRP Portal                                                                                                    | Mobile App                                                |  |

DIRECTORATE OF COMMERCIAL TAXES, WEST BENGAL

DIRECTORATE OF COMINIERCIAL TAXES, WEST BENGAL

# Click on the tab showing "e-Invoice Exemption Declaration" (with a green lock sign).

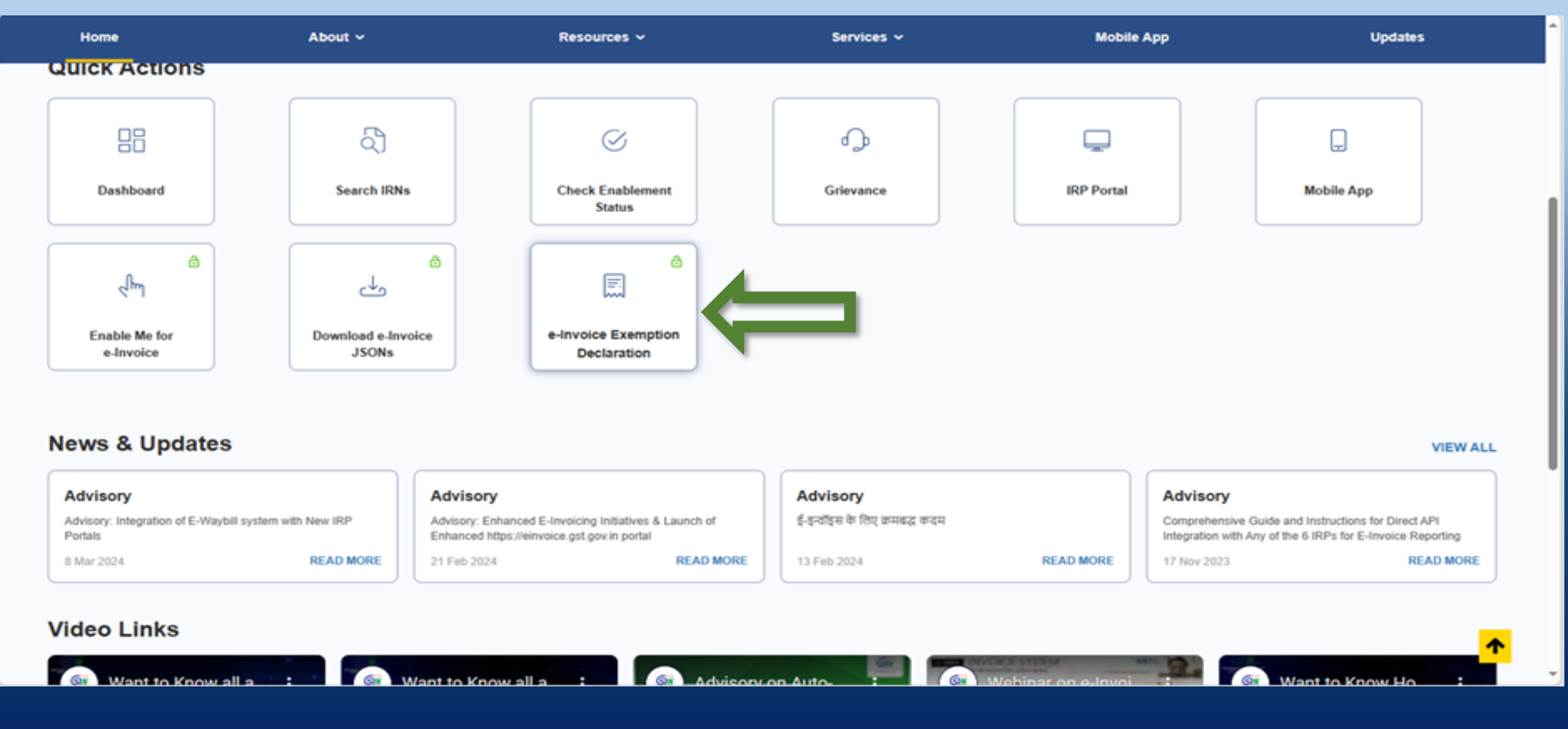

DIRECTORATE OF COMMERCIAL TAXES, WEST BENGAL

DIRECTORATE OF COIVIIVIERCIAL TAXES, WEST BENGAL

## The following screen will appear. Click on the "PROCEED" button.

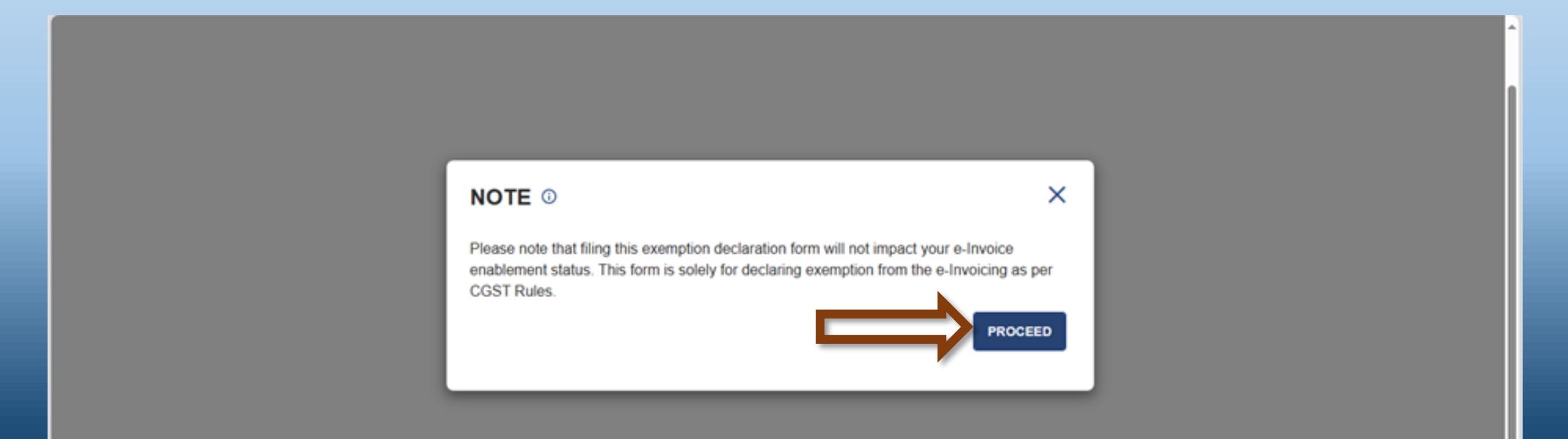

# In the following screen, you have to select the proper category of exemption from drop-down list and submit the declaration by checking the check box.

| Government of<br>e - Invoice Syst | India, States a<br>tem                             | nd Union Territories                                                                                                    |                                                                                                    | Search                                                                                                    | <u>्</u> (2) |
|-----------------------------------|----------------------------------------------------|----------------------------------------------------------------------------------------------------|----------------------------------------------------------------------------------------------------|----------------------------------------------------------------------------------------------------|--------------|
| Home                              | About ~                                            | Resources 🗸                                                                                                    | Services 🗸                                                                                                    | Mobile App                                                                                                    | Updates      |
| Home > Dashboard                  |                                                    |                                                                                                    |                                                                                                    |                                                                                                    |              |
| e-Invoice Enablement              | e-Invoicing                                        | g Exemption Declaration                                                                                                    |                                                                                                    |                                                                                                    |              |
| e-Invoice Download                | I hereby declare<br>in terms of Rule               | that the GSTIN 19, (T<br>48(4) of CGST Rules 2017.                                                                                            | rade/Legal name) A                                                                                                    | is exempt from preparing an invoice                                                                                         |              |
| e-Invoice Exemption Declaration   | Please select th                                   | e category for exemption from the mandate of                                                                                                  | e-Invoicing                                                                                                    |                                                                                                    | ~            |
|                                   | Declaration                                        | and Submission                                                                                                    |                                                                                                    |                                                                                                    |              |
|                                   | I/We here<br>responsib                             | by solemnly affirm that the above informate<br>le for violation of CGST Rules and liable                                                      | tion is correct to the best of my know<br>for action, if any, due to non-issuance                                     | ledge and belief. I/We shall be severally e of e-Invoice.                                                                   |              |
|                                   | Disclaimer                                         |                                                                                                    |                                                                                                    |                                                                                                    |              |
|                                   | Taxpayers are<br>the declaratio<br>shall not be re | e advised to verify their eligibility criteria a<br>n form will be liable for action as per the<br>esponsible for any incorrect information p | nd category of exemption before film<br>provisions of the CGST Act and the R<br>rovided or declared by the taxpayer f | g the above declaration. Any discrepancy in<br>Rules/Notifications specified therein. GSTN<br>or non-issuance of e-Invoice. |              |
|                                   |                                                    |                                                                                                    | SUBMIT                                                                                                    |                                                                                                    |              |

DIRECTORATE OF COMMERCIAL TAXES, WEST BENGAL

# The drop-down list contains the following categories. Select the one that is appropriate for you.

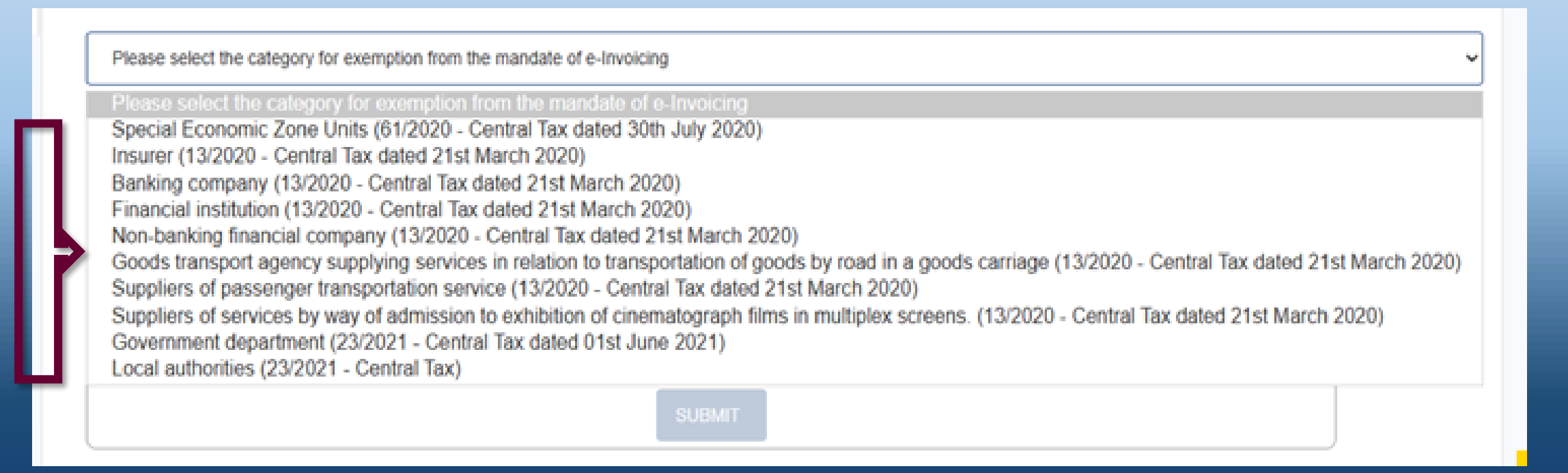

### After selecting the appropriate category, check the box for declaration and select the AUTHORISED SIGNATORY (*select from drop-down list if more than one*) and click on "SUBMIT" button.

#### Your e-Invoice Exemption Declaration is now submitted.

| e - Invoice               | e System                                                | Resources ~                                                                                                    | Services ~                                                                                                    | Mobile App                                                                                                    | Updates |
|---------------------------|---------------------------------------------------------|----------------------------------------------------------------------------------------------------|----------------------------------------------------------------------------------------------------|----------------------------------------------------------------------------------------------------|---------|
|                           |                                                         |                                                                                                    |                                                                                                    |                                                                                                    |         |
| Home > Dashboard          |                                                         |                                                                                                    |                                                                                                    |                                                                                                    |         |
| e-Invoice Enablement      | e-Invoicing                                             | Exemption Declaration                                                                                                    |                                                                                                    |                                                                                                    |         |
| e-Invoice Download        | I hereby declare th                                     | at the GSTIN 1                                                                                                    | rade/Legal name)                                                                                                    | D is exempt from preparing an invoice                                                                                        |         |
| e-Invoice Exemption Decla | in terms of Rule 48<br>aration                          | (4) of CGST Rules 2017.                                                                                                    |                                                                                                    |                                                                                                    |         |
|                           | Special Economic                                        | Zone Units (61/2020 - Central Tax dated 30                                                                                            | th July 2020)                                                                                                    |                                                                                                    | ~       |
|                           | Declaration a                                           | and Submission                                                                                                    |                                                                                                    |                                                                                                    |         |
| <b>C</b>                  | I/We hereby                                             | solemnly affirm that the above information of CGST Rules and liable                                                                   | ation is correct to the best of my know                                                                               | vledge and belief. I/We shall be severally                                                                                   |         |
|                           | Disclaimer                                              |                                                                                                    |                                                                                                    |                                                                                                    |         |
|                           | Taxpayers are a<br>the declaration<br>shall not be resp | dvised to verify their eligibility criteria a<br>orm will be liable for action as per the<br>ponsible for any incorrect information p | and category of exemption before filin<br>provisions of the CGST Act and the F<br>rovided or declared by the taxpayer | g the above declaration. Any discrepancy in<br>Rules/Notifications specified therein. GSTN<br>for non-issuance of e-Invoice. |         |
|                           | Authorised Signa                                        | tory*                                                                                                    |                                                                                                    |                                                                                                    |         |
|                           |                                                         |                                                                                                    |                                                                                                    | v                                                                                                    |         |
|                           |                                                         |                                                                                                    |                                                                                                    |                                                                                                    |         |
|                           |                                                         |                                                                                                    | SUBMIT                                                                                                    |                                                                                                    |         |

DIRECTORATE OF COMMERCIAL TAXES, WEST BENGAL